Benutzerhandbuch FreeWay NetBiter™ Ethernet

TCP/IP und Modbus TCP -Gateway für Enervent-AC-Serie

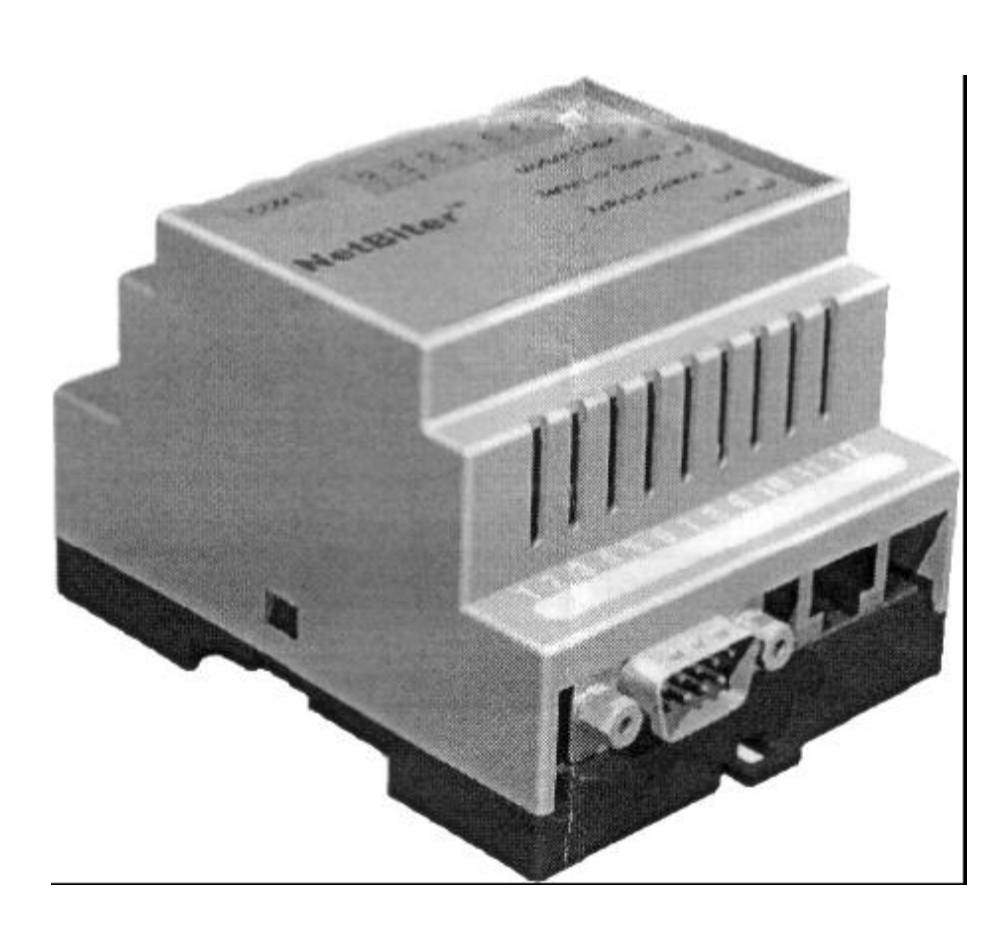

# ENERVENT OY AB Kipinätie 1 06150 PORVOO Tel +358 19 529 700 Fax +358 19 529 7044 www.enervent.fi www.enervent.de

Seite 1 von 26

# **Inhaltsverzeichnis**

| INHALTSVERZEICHNIS<br>SICHERHEITS-ANWEISUNGEN<br>ÜBERSICHT<br>ALLGEMEINE SICHERHEITSANWEISUNGEN<br>EINFÜHRUNG<br>ÜBERSICHT<br>GEPLANTE NUTZER<br>BEGRIFFE UND ABKÜRZUNGEN<br>ÜBERSICHT<br>ÜBERSICHT<br>INTERNET-NETBITER™-ETHERNET-GATEWAY<br>VERTRÄGLICHKEIT<br>LIEFERUNGS-CHECK<br>GARANTIE | <b>2</b><br><b>3</b><br>3<br><b>3</b><br>3<br>3<br><b>3</b><br><b>4</b><br>4<br>4<br>4<br>4<br>4<br>4<br>4 |
|----------------------------------------------------------------------------------------------------|----------------------------------------------------------------------------------------------------|
| MECHANISCHE INSTALLATION<br>ELEKTRISCHE INSTALLATION<br>ÜBERSICHT<br>VERKABELUNG<br>INTERNET-NETBITER™-ETHERNET-VERBINDUNGEN                                                                                                    | <b>5</b><br>5<br>5<br>6                                                                                    |
| KONFIGURATION<br>ÜBERSICHT<br>NETBITER CONFIG-TOOL<br>VERBINDUNG SCANNEN NETBITER ETHERNET™-GATEWAY<br>IP-EINSTELLUNGEN ÄNDERN<br>FREEWAY-NETBITER™ DIREKTVERBINDUNG ZU EINEM PC<br>FREEWAY-NETBITER™ IN EINEM LAN-ETHERNET-NETZ<br>FREEWAY-NETBITER™ IM INTERNET<br>GSM-MODEM                | <b>7</b><br>7<br>8<br>9<br>9<br>9                                                                          |
| INTERNET AC-WEB-SEITE<br>ÜBERSICHT<br>LOGGE DICH EIN<br>HAUPTSÄCHLICHES<br>BENUTZER<br>ALARM-EINSTELLUNGEN<br>NETZ<br>VENTILATOR-GESCHWINDIGKEITEN<br>TEMPERATUREN<br>CO2-KONTROLLE<br>%RH-KONTROLLE<br>ALARM<br>DRUCK<br>EINSTELLUNGEN<br>SERVICE                                            | <b>10</b><br>10<br>10<br>11<br>13<br>13<br>14<br>15<br>16<br>17<br>18<br>19<br>20<br>21                    |
| BETRIEBSZUSTAND<br>LED-INDIKATOREN                                                                                                    | <b>23</b><br>23                                                                                            |
| TECHNISCHE DATEN<br>INTERNET-NETBITER™-ETHERNET-GATEWAY                                                                                                    | <b>24</b><br>24                                                                                            |

Seite 2 von 26

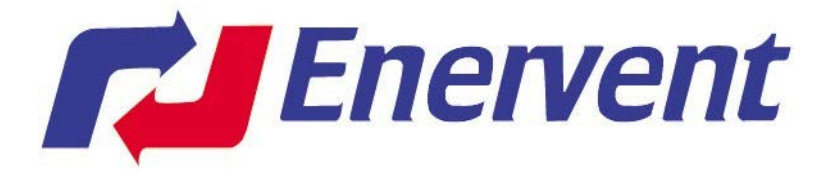

# Sicherheits-Anweisungen

### Übersicht

Dieses Kapitel gibt Sicherheitsanweisungen für die Installation des FreeWay NetBiter™-Ethernet-Gateway an.

Das Material in diesem Kapitel sollte aufmerksam gelesen werden, bevor man mit der Arbeit an der Einheit beginnt.

### Allgemeine Sicherheitsinstruktionen

WARNUNG! Alle elektrischen Installationen und Arbeiten wirken sich auf den Lüfter aus und sollten von qualifizierten Elektrikern ausgeführt werden. Arbeiten an der Einheit nur im stromlosen Zustand durchführen. Nach abschalten der Spannung den Stillstand der Ventilatoren und das abkühlen der Heizung in den ASS-Modellen abwarten. Es kann noch Spannungen im Lüfter von den Fernsteuerungsmodulen (COH-Küchenhaube, CVC-Zentralstaubsauger) geben, sogar wenn die Netzspannung abgeschaltet wird.

# **Einführung**

### Übersicht

Dieses Kapitel enthält eine Beschreibung des Benutzerhandbuches für den FreeWay NetBiter<sup>TM</sup>– Ethernet-Gateway.

### **Geplante Anwender**

Das Handbuch ist für Personen vorgesehen, die FreeWay-Ethernet<sup>™</sup>-Gateway bestellen, installieren und benutzen. Vom Leser wird erwartet, dass man ein Grundwissen hat von:

- elektrische Grundkenntnisse und Anschluspraxis
- der Enervent AC-Lüfter und des Bedienungsfeld
- Ethernet-Buspraxis
- Internet-Praxis

### Begriffe und Abkürzungen

FreeWay NetBiter<sup>™</sup> Ethernet ist einer der FreeWay-System-Gateway, die Enervent AC-Einheiten an Ethernet Local Area Network oder an das Internet anschließen können.

# <u>Übersicht</u>

### Übersicht

Dieses Kapitel enthält eine kurze Beschreibung vom FreeWay NetBiter<sup>TM</sup>– Gateway, eine Liefercheckliste und Garantieauskunft.

### FreeWay NetBiter<sup>™</sup>– Ethernet-Gateway

FreeWay NetBiter<sup>™</sup>– Ethernet-Gateway ist ein optionales Gerät für die Enervent AC-Serie. Durch das Gateway ist es möglich, die AC-Ventilatoren An das Ethernet Network (Modbus TCP) und an das Internet anzuschließen. Das Gateway wird an das interne Netz angeschlossen (LAN, Intranet). Mit einem PC und einem Web-Browser ist es möglich, die Lüfter zu kontrollieren. Das System enthält ein Flussdiagramm mit allen Daten die auf dem Bildschirm abgebildet werden. Durch das Gateway ist es möglich, fast alle gleichen Funktionen wie mit der AC-Kontrolle durchzuführen.

### Verträglichkeit

FreeWay NetBiter<sup>TM</sup>– Ethernet-Gateway kann an jedem Enervent AC- Lüfter von Softwareversion C1.37 und neuer angeschlossen werden.

Wenn die Einheit eine ältere Softwareversion hat, muss diese aktualisiert werden, bevor man das Gateway installiert.

## Lieferung

Ethernet Gateway enthält optional:

- FreeWay NetBiter<sup>TM</sup>- Ethernet-Gateway
- Ein besonderes Verbindungskabel für den Anschluss an das AC- Bedienungsfeld am Gateway
- Benutzerhandbuch

### Garantie

Enervent Oy haftet für die Ausstattung gegen Defekte bei Design, Materialien und Verarbeitung für einen Zeitraum von zwölf (12) Monate nach Installation. Im Garantiefall erfolgt Ersatzlieferung und das defekte Gerät wird zum Hersteller zurückgesandt.

Der Hersteller ist nicht verantwortlich für:

- Kosten, die aus fehlerhafter Installation resultieren
- Kommissionierung, Reparatur, Wechsel oder Umweltbedingungen
- Gateway die Anforderungen, in der mit dem Gateway und anderer dazugehöriger Dokumentation abgelieferten Dokumentation spezifiziert, nicht erfüllen.
- Gateway, Missbrauch, Nachlässigkeit oder Unfall
- Gateway, aus den Materialien oder festgesetzten Designs vom Hersteller

In keinem Ereignis wird der Hersteller, er ist Lieferanten oder Zulieferer, dafür haften, insbesondere für indirekte, nebensächliche oder Folgeschäden, Verluste oder Strafen.

WARNING! Folgen Sie den Sicherheitsanweisungen in diesem Handbuch und in der Betriebsanleitung.

Der FreeWay NetBiter<sup>™</sup>– Ethernet-Gateway kann in der Fabrik in einigen Lüftern oder in anderen Modellen außerhalb der Einheit montiert werden. Die Umweltbedingung sollten trocken sein und die Temperatur muss zwischen +5...+55°C. sein. Die Luftfeuchtigkeit soll zwischen 5%...95 % RH liegen, ohne zu kondensieren.

Das Gateway wird auf einer Klipp-Schiene installiert werden (EN 50022).

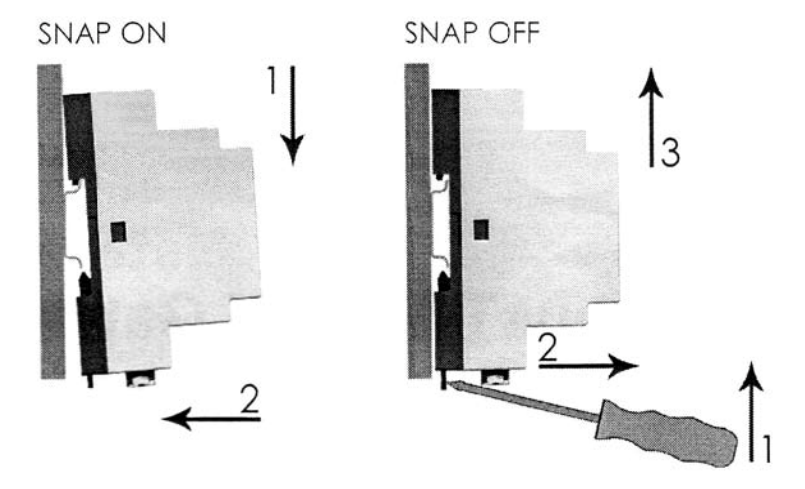

### **Elektrische Installation**

### Übersicht

Dieses Kapitel enthält:

- Verkabelungs-Anweisungen
- FreeWay NetBiter<sup>TM</sup>– Ethernet-Gateway Anschluss Instruktionen

WARNUNG! Schalte vor Installation die Lüfterstromversorgung aus. Warte ca. zwei Minuten, bis die Ventilatoren stillstehen. Die AC-Modelle mit elektrischer Heizung können noch heiß sein. Schalte alle außerhalb angeschlossenen Fernsteuerungsumkreise (COH-Küchenhaube/ CVC-Zentralstaubsauger) zu den Eingaben des ACE-Lüfters ab.

### Verkabelung

Die Buskabel so weit wie möglich von Netzanschlusskabeln anordnen. Vermeide Parallelläufe. Benutze Kabeleinführungen.

# FreeWay NetBiter<sup>™</sup>–Ethernet

### Verbindung mit Enervent AC-Lüfter

Gateway wird am AC-Kontrollboard mit einem besonderen Kabel angeschlossen. Das Kabel wird an die RS-485-Steckdose auf dem AC-Kontrollboard angeschlossen. Kontakt A, Kontakt B und GND wird am Gateway mit einem Stecker RJ-12 angeschlossen. Vin+ (Speisespannung) wird am Gateway-Terminalblock angeschlossen.

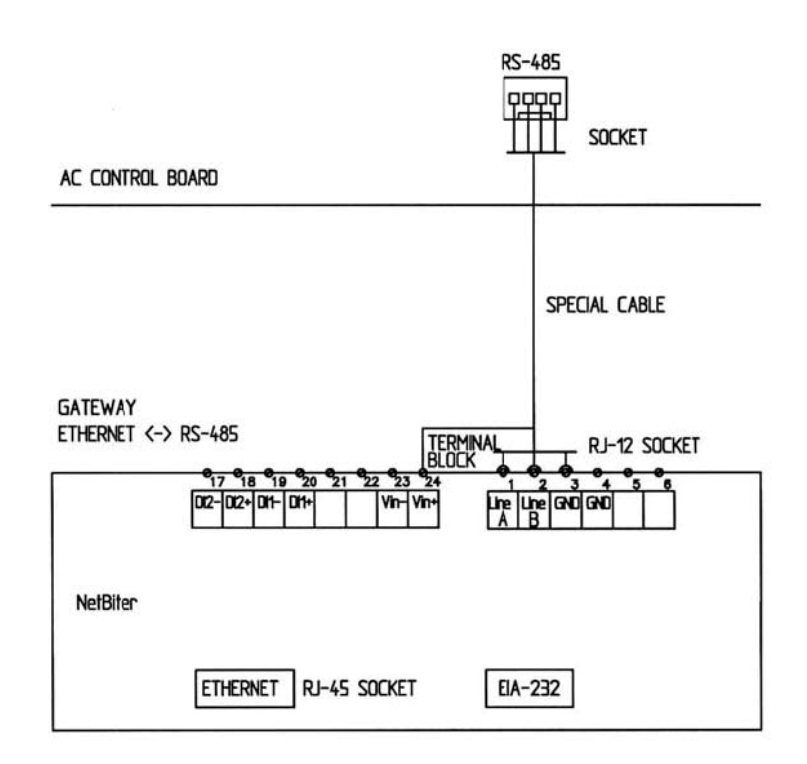

### Verbindung mit einem Rechner

Schließ den NetBiter<sup>™</sup>–Ethernet-Gateway an die Enervent AC-Lüfter mit einem besonderen Kabel und an einer Rechner-Ethernet-Netzsteckdose mit einem Cross-Over Ethernet-RJ-45-Kabel an.

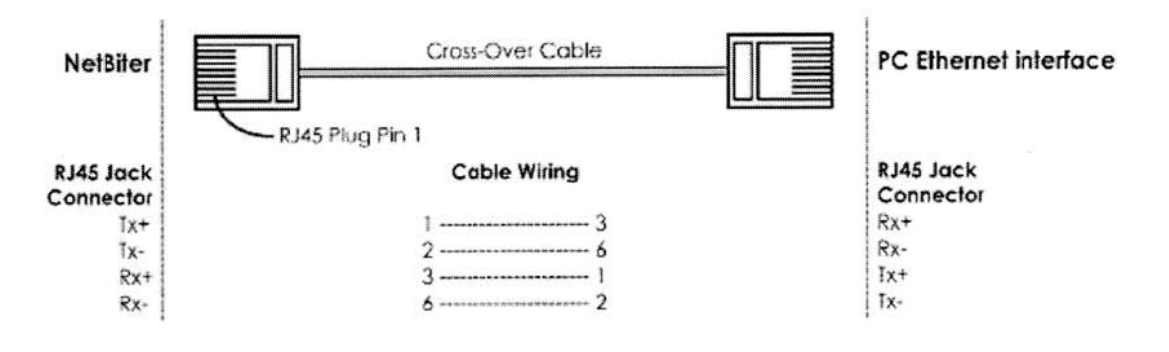

### Verbindung mit LAN-Ethernet-Netz und einem ADSL Modem

Schließ den NetBiter<sup>™</sup>– Ethernet-Gateway an die Enervent AC-Lüfter mit einem 1zu1 Ethernet-RJ45-Kabel an das LAN-Ethernet-Netz oder an ein ADSL Modem an.

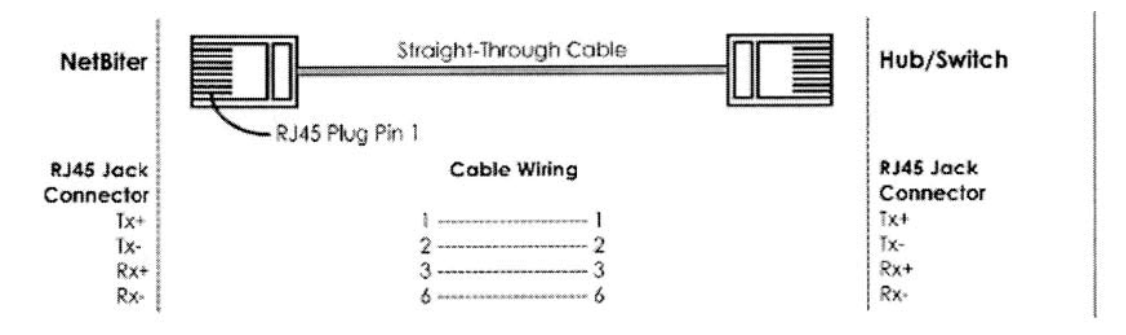

### Verbindung mit einem GSM-Modem

Das GSM-Modem wird an FreeWay NetBiter<sup>TM</sup>– Ethernet-Gateway RS-232 Port mit einem Kabel angeschlossen.

### **Konfiguration**

### Übersicht

Dieses Kapitel gibt Informationen zum konfigurieren des FreeWay NetBiter<sup>TM</sup>– Ethernet-Gateway an ein Ethernet-Netz.

### **NetBiter Konfigurationstool**

Wenn NetBiter<sup>TM</sup>– Ethernet-Gateway mechanisch und elektrisch entsprechend den Anweisungen installiert wurde, muss es konfiguriert werden, um richtig im Ethernet-Netz arbeiten zu können.

NetBiter wird für die Konfiguration benötigt. Das Tool kann von <u>www.enervent.de</u> runtergeladen werden.

System-Anforderungen:

- Pentium 133 MHz oder höher
- 5 Mb freier Speicherplatz
- Win 95/98/ME/NT/2000/XP
- Netzeingangs-Karte (Ethernet)

Das NetBiter Config ist ein PC basiertes Konfigurationstool um TCP/IP-Netzeinstellungen im NetBiter<sup>™</sup>–Ethernet-Gateway zu setzen. Dieses Tool sucht das Ethernet-Netz nach verbundenen NetBiter<sup>™</sup>–Ethernet-Gateway ab, und gibt dem Benutzer festes IP-Adressen Net-Masken, Gateway, DNS und Hostnamen für jede Einheit.

### Scannen nach verbundenen NetBiter™-Ethernet-Gateways

Stell zuerst sicher, dass die NetBiter-Einheiten angeschlossen sind, die auf dem gleichen Ethernet-Netz einsetzt werden sollen, die am PC angeschlossen werden. Benutze standardmäßige Ethernet-Buskabel, 1zu1 oder Cross-Overkabel je nach dem, wie mit dem Gerät Verbindung aufgenommen wird. Wenn das NetBiter Config-Tool aufgerufen wird, wird es das Ethernet-Netz nach NetBiter-Geräte absuchen. Alle entdeckten Geräte werden in einer Liste in einem Fenster aufgeführt. Wenn ein neues Gerät erfasst werden soll, so kann das Mit dem drücken des 'Scan'-Knopfes durchgeführt werden.

| 10.10.12.204 255.255.255.0 10.10.12.1 Off 1.00.0 NetBiter 00-30-11-FA-00-0D |  |
|-----------------------------------------------------------------------------|--|
| 10.10.12.205 255.255.255.0 10.10.12.1 Off 1.00.0 NetBiter 00-30-11-FA-00-0F |  |
|                                                                             |  |
|                                                                             |  |
|                                                                             |  |
|                                                                             |  |

#### Sich ändernde IP-Einstellungen

Die Änderung der IP-Einstellungen auf einem entdeckten Gerät kann durch Doppelklick auf das dementsprechende Gerät in der Liste verändert werden. In dem neuen aufgehenden Fenster, kann die gewünschte IP-Konfiguration eingeben werden. Um notwendige Auskünfte über IP's, Adressen, Sub-Masken etc. bitte mit dem Netzadministrator in Verbindung setzen.

|                  | - 10    | 12361 | 10  | 505 | 10  |      | 00.4 | DHCD            |
|------------------|---------|-------|-----|-----|-----|------|------|-----------------|
| Paddress.        | 10      | 14    | 10  | . 4 | 12  | +    | 204  | DHEF            |
|                  | 0.00    |       | 055 |     | 055 |      |      | C On            |
| Subnet mask:     | 255     | .*    | 255 | 4   | 255 | •    | 0    | © Off           |
| Default gateway: | 10      |       | 10  | •   | 12  | •    | 1    |                 |
| rimary DNS:      | 10      |       | 10  |     | 12  |      | 10   |                 |
| econdary DNS:    | 0       |       | 0   |     | 0   |      | 0    |                 |
| lostname:        | NetBite | er    |     |     | 100 | 25   |      |                 |
| assword:         |         |       |     |     |     |      |      | Change password |
| ew password:     |         |       |     |     |     | 19.0 |      |                 |

Anmerkung! Wähl die DHCP-Möglichkeit nicht aus wenn du keinen DHCP-Server in dem Netz hast.

Seite 8 von 26

### FreeWay NetBiter™ Direktverbindung mit einem PC

Starte den NetBiter<sup>™</sup>–Ethernet und starte das NetBiter Config-Tool auf dem PC . Ändere die drei ersten IP-Adressen auf dem NetBiter<sup>™</sup>–Gateway zu gleich als IP-Adressen auf dem PC. Die letzte Zahl in der IP-Adresse muss unterschiedlich zu der im PC sein. Wähl DHCP aus.

Du kannst einen Hostnamen des Geräts betreten. Das Vorgabekennwort für Authentifizierung der neuen Einstellungen ist 'Admin'. Das Kennwort kann verändert werden. Nach drücken von 'Set' wird das NetBiter-Gerät verursachen neu zu booten und danach werden die neuen Einstellungen übernommen. Schließ das NetBiter Config-Tool.

### FreeWay NetBiter™ im LAN-Ethernet-Netz

Stell zuerst sicher, dass die NetBiter-Einheiten angeschlossen sind, die auf dem gleichen Ethernet-Netz einsetzt werden sollen, die am PC angeschlossen werden.

Starte die NetBiter<sup>TM</sup>–Gateway und ruf das NetBiter Config-Tool auf dem PC auf. Ändere die drei ersten IP-Adressen auf dem NetBiter<sup>TM</sup>–Gateway zu gleich als IP-Adressen auf dem PC. Die letzte Zahl in der IP-Addresse muss unterschiedlich zu der im PC sein. Wähl DHCP aus.

Du kannst einen Hostnamen des Geräts betreten. Das Vorgabekennwort für Authentifizierung der neuen Einstellungen ist 'Admin'. Das Kennwort kann verändert werden. Nach drücken von 'Set' wird das NetBiter-Gerät verursachen neu zu booten und danach werden die neuen Einstellungen übernommen. Schließ das NetBiter Config-Tool.

### FreeWay NetBiter™ in Internet

Um Enervent AC-Lüfter mit dem NetBiter™ über Internet zu verbinden wird ein Vertrag mit einem Internet-Betreiber benötigt.

NetBiter<sup>TM</sup>–Gateway kann über einem ADSL-Modem mit dem Internet verbunden werden.

### GSM-Modem

Um Alarm-Informationen der Enervent AC-Lüftern über NetBiter™–Gatewy zu senden über SMS oder Email wird ein Vertrag mit einem Internet-Betreiber oder Telefonanbieter benötigt

Die Telefon-Sims-Karte wird im Modem installiert. Das Modem wird mit der Eigenkonfigurations-Software zum Autopin-Status. Dann wird SIM-Pin für die Eingabe verlangt.

Der Rest der Alarmkonfiguration wird auf der FreeWay-AC-Netzseite, Alarm-Konfiguration und Benutzern gemacht.

# FreeWay-AC-Webpage

### Übersicht

Dieses Kapitel gibt Auskunft über die FreeWay-AC-Webpage.

### Log in

Nach Konfiguration den Browser auf dem PC öffnen und die IP-Adresse eingeben, die auf der NetBiter-Einheit mit dem NetBiter Config-Tool gesetzt wurde. Wenn die Adresse 10.10.12.204 ist (z.B.) dann dieses Adressfeld in den Browser eingeben und Enter drücken.

http://10.10.12.204

Jetzt sollte der Anmeldungsschirm zu sehen sein:

| o<br>Site:         | 10.10.12.204                     |         |
|--------------------|----------------------------------|---------|
| Realm              | Netbiter                         |         |
| <u>U</u> ser Name  | ə.                               | i i com |
| Password           |                                  |         |
| □ <u>S</u> ave thi | s password in your password list |         |

Gib Benutzernamen 'admin' und Kennwort 'admin' ein. Presse 'OK'. Um Benutzernamen und Kennwort zu verändern wird empfohlen. Dies wird in Netz beschrieben.

### Hauptsächliches

Auf der Haupt-Seite kannst du das Lüfterdiagramm und eineToolbar sehen. Im Flussdiagramm kannst du nachfolgende Werte über die Zuluft sehen:

- Außenluftfeuchte Status, offen/ geschlossen
- Filter-Überwachung
- Aussenlufttemperatur
- Wärmerückgewinnungs- Effizienz
- Zulufttemperatur nach der Wärmerückgewinnung
- Nacherwärmung An/Aus
- PWW-Rücklaufalarm oder elektrischer Überhitzungsalarm
- Kühlungs-Abgabe in %
- Zulufttemperatur, nach der Nacherwärmung und Kühlung
- Zuluft-Kältealarm
- Zuluftventilatorgeschwindigkeit
- Zuluftkanaldruck (ein Druckgeber wird benötigt)

Im Flussdiagramm kannst du nachfolgende Werte über Versorgungsluft sehen:

- Abluftkanaldruck (ein Druckgeber wird benötigt)
- Abluftdruckunterschied (ein Druckgeber wird benötigt)
- Filter-Überwachung
- Ablufttemperatur
- Abluftkältealarm
- Wärmerückgewinnerstatus, rotierend/ rotierend nicht
- Wärmerückgewinnerfehleralarm
- Abfallluft Temperatur
- Abluftventilatorgeschwindigkeit
- Abluftfeuchte, offen/ geschlossen

Im Flussdiagramm kannst du Werte im Raum sehen:

- CO<sub>2</sub> (Kohlendioxid) Konzentration (ein CO<sub>2-Sender</sub> wird benötigt)
- %RH (verhältnismäßige Luftfeuchtigkeit)
- Raumlufttemperatur
- Küchenhaube An/Aus (Kabelverbindung wird benötigt)
- zentraler Staubsaugerstatus, An/Aus (Kabelverbindung wird benötigt)

Im Flussdiagramm kannst du den Funktionen zu folgen:

- Schnell Stopp
- erweiterte Zeit für Ventilatoren (in Büro-Modus)
- Leistungserhöhung
- über Druck (in Heimmodus)

#### Benutzer

Benutzer werden hier konfiguriert.

|      |       | USERS          |                  |      |  |      |
|------|-------|----------------|------------------|------|--|------|
| Main | Users | Alarm Settings | Network          |      |  |      |
|      |       | Adn            | ninistrator (edi | min] |  | Admi |
|      |       | Ton            | Palmgren [to     | m]   |  | Admi |
|      |       | Kun            | d (kund)         |      |  | Real |
|      |       | Asia           | akas (asiakas)   |      |  | Rear |
|      |       | Cus            | tomer (custome   | er]  |  | Read |
|      |       | -              |                  |      |  |      |
|      |       |                |                  |      |  |      |
|      |       |                |                  |      |  |      |

Benutzer können von 'add' hinzugefügt werden.

Benutzerinfo kann angezeigt werden, indem man auf eine Person drückt.

|      |       | USER INFO    | RMA    | TION    |                         |
|------|-------|--------------|--------|---------|-------------------------|
| 1ain | Users | Alarm Settin | da 🛛   | Network |                         |
|      |       |              | User I | D       | asiakas                 |
|      |       |              | Name   |         | Aina Asiakas            |
|      |       |              | E-mail |         | aina,asiakas@asiakas.fi |
|      |       |              | Mobile |         | 358400123456            |
|      |       |              | Alerm  |         | No Alarm User           |
|      |       |              |        |         |                         |
|      |       |              | User L | evel    | Read                    |
|      |       |              |        |         |                         |

Benutzerdaten mit 'edit' geändert werden.

|      |       | MODI         | FY USER       |                          |
|------|-------|--------------|---------------|--------------------------|
| 1ain | Users | Alarm Settin | gs Network    |                          |
|      |       |              | User IO       | asiakas                  |
|      |       |              | Name .        | Aina Asiakas             |
|      |       |              | E-mail        | aina, asiakas@asiakas,fi |
|      |       |              | Mabile        | 358400123456             |
|      |       |              | Alarm User    | 🗖 A-Alarm 🚺 B-Alarm /    |
|      |       | 84° 1845     |               |                          |
|      |       |              | User Level    | Read .                   |
|      |       |              | Password      |                          |
|      |       |              | Rep. Pessword |                          |

### **Benutzer-ID**

| Name:           | Personen-Name                                            |
|-----------------|----------------------------------------------------------|
| Email:          | User´s-Mailadresse                                       |
| Mobile:         | Benutzer-Mobiltelefonzahl                                |
|                 | (internationale Form ohne +-Zeichen)                     |
| Alarm-Benutzer: | Alarm-Typ (nichts, A, B oder beide)                      |
|                 | A-Alarm: überhitzter Rückgewinnungsrad, PWW-             |
|                 | Heizungsrücklauf, elektrische Heizungsüberhitzung        |
|                 | B-Alarm: Filter, Ablufttemperatur, Versorgungsluftkälte, |
|                 | Versorgungsluft heiß                                     |

Die veränderten Daten müssen zweimal mit dem Kennwort bestätigt werden und mit 'Save' abgespeichert werden. Ein Benutzer kann mit 'Remove' entfernt werden.

### Alarm-Einstellungen

Email und SMS-Konfiguration für Alarme.

|          | ALAKM SETTINGS         |                          |
|----------|------------------------|--------------------------|
| in Users | Alarm Settings Network |                          |
|          | E-mail Option          | ©On C Off                |
|          | Sender                 | Pingvin AC (yläkerta)    |
|          | Reply Path             | tom.palmgren@koti.fi     |
|          | SMTP Server            | smtpmail, active isp.com |
|          | SMS Option             | eon coff                 |
|          | PIN                    | 8905                     |
|          | SMS Option<br>PIN      | 유 인n C Off<br>8905       |

| wähle 'On' wenn NetBiter Alarm Email schicken soll |
|----------------------------------------------------|
| Name der Lüftereinheit, wird per Email gesendet    |
| Wenn Mailstörungen, des Benutzer, dann zu dieser   |
| Adresse senden.                                    |
| Ausgang-Mailserver                                 |
| wähle 'On' wenn NetBiter Alarme als SMS sendet.    |
| GSM-Modem SIM-Card mit Pin-Code.                   |
|                                                    |

#### NetWork

Die IP-Einstellungen können hier konfiguriert werden.

|      |       | NETWORK SE     | TTINGS     |                          |  |  |
|------|-------|----------------|------------|--------------------------|--|--|
| Main | Users | Alarm Settings | Network    |                          |  |  |
|      |       | DHC            | 2P         | C Dynamic IP @ Static IP |  |  |
|      |       | Most           | t name     | Pingvin_ACW_CW           |  |  |
|      |       | 19 A           | idéress    | 193 *210 *5 *86          |  |  |
|      |       | Net            | mask       | 255 + 255 + 255 + 248    |  |  |
|      |       | Gate           | емей       | 193 * 210 * 5 * 82       |  |  |
|      |       | Prin           | nary DNS   | 193 • 210 • 18 • 16      |  |  |
|      |       | Sec            | ondary DNS | 193 + 210 + 19 + 19      |  |  |

### DHCP

DHCP ist ein standardmäßiges Protokoll, das den Prozess der Hostkonfiguration im Netzwerk automatisiert, indem man dem Host ermöglicht, IP-Adressen und Konfigurationsparameter zu erhalten. Die Verwendung ist möglich wenn ein DHCP-Server vorhanden ist.

Statisches IP benutzt eine von Betreiber bestimmte IP-Adresse.

Seite 13 von 26

### Ventilator-Geschwindigkeiten

Die Ventilatorgeschwindigkeit, Kanaldruck und fördernde Einstellungen werden hier gemacht.

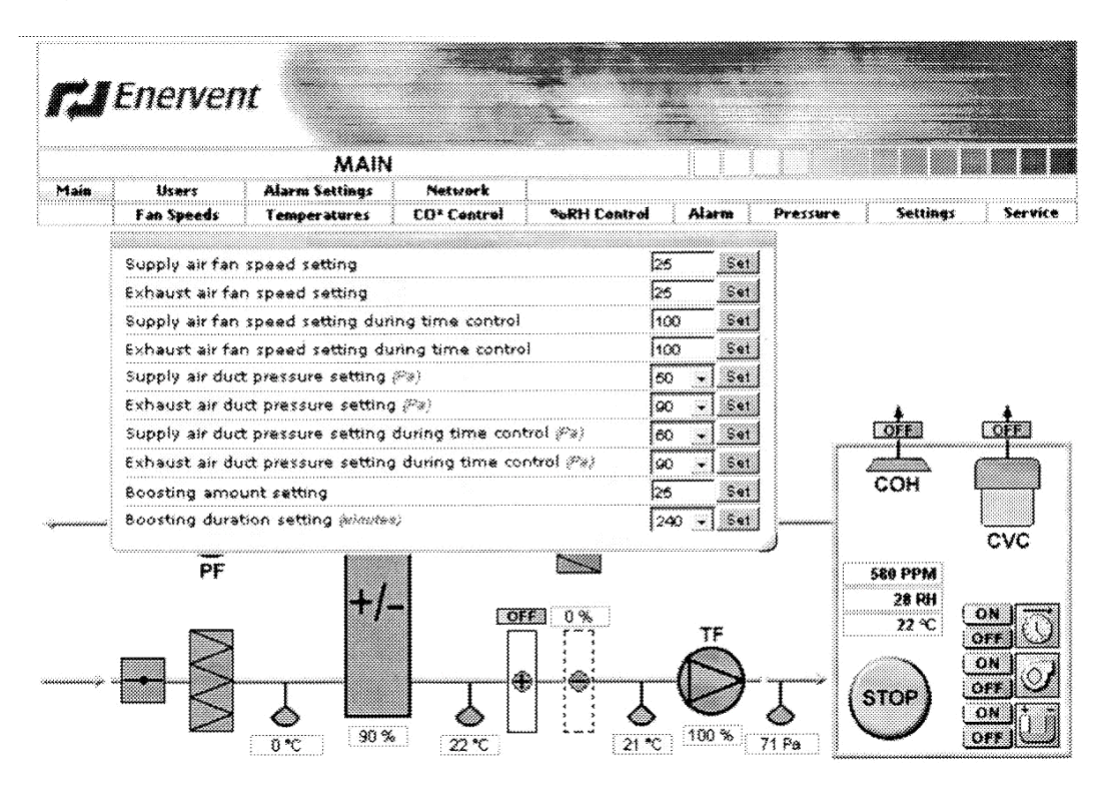

### Ventilatorgeschwindigkeitseinstellung

Zuluftventilatorgeschwindigkeit wird hier gesetzt wenn 'Control-Modus für Ventilatoreinstellung in 'Service-Fenster' 'Speed control' gesetzt wird.

### Abluftventilatogeschwindigkeitseinstellung

Abluftventilatorgeschwindigkeit wird hier gesetzt wenn im 'Control-Modus' für Ventilatoreinstellung ' in 'Service-Fenster nach 'Speed control' gesetzt wird.

### Zuluft während der Zeitkontrolle

festgelegte Ventilatorgeschwindigkeit während der Zeitkontrolle wird hier gesetzt wenn im 'Control-Modus für Ventilatoreinstellung ' in 'Service-Fenster' 'Speed control' gesetzt wird. Wenn der 'Umgebungs-Modus ' im 'Service-Fenster' nach 'Home' gesetzt wird, kann die Geschwindigkeit 0 gewählt werden.

### Abluft während der Zeitkontrolle

festgelegte Ventilatorgeschwindigkeit während der Zeitkontrolle Abluftventilatorgeschwindigkeit kann während der Zeitkontrolle hier gesetzt werden, wenn 'Control-Modus für Ventilatoreinstellung ' in 'Service-Fenster' Speed control' gesetzt wird. Wenn der 'Umgebungs-Modus 'festgelegt in Service-Fenster wird nach 'Home' gesetzt, Geschwindigkeit 0 kann gewählt werden.

### Zuluftkanaldruckeinstellung (Pa)

Zuluftkanaldruck wird hier gesetzt wenn 'Control-Modus für Ventilator setting' in 'Service-Fenster zu sehen ist 'Konstant-Kanaldruckkontrolle setzen ' (ein Druckgeber wird benötigt).

### Abluftkanaldruckeinstellung (Pa)

Abluftkanaldruck wird hier gesetzt wenn 'Control-Modus für Ventilator setting' in 'Service-Fenster' zu sehen ist 'Konstant-Kanaldruckkontrolle setzen ' (ein Druckgeber wird benötigt).

### Zuluftkanaldruck, der während der Zeitkontrolle festgelegt ist (Pa)

Zuluftkanaldruck während der Zeitkontrolle wird hier gesetzt wenn 'Control-Modus für Ventilator setting' in 'Service-Fenster' zu sehen ist 'Konstant-Kanaldruckkontrolle setzen ' (ein Druckgeber wird benötigt). Wenn der 'Umgebungs-Modus festgelegt ' in 'Service-Fenster' wird nach 'Home' gesetzt, Geschwindigkeit 0 kann gewählt werden.

### Ablufttkanaldruck, der während der Zeitkontrolle festgelegt ist (Pa)

Auspuff-Luftkanaldruck während Malkontrolle wird hier gesetzt wann 'Control-Modus für Fächer setting' in 'Service-Fenster ist zu 'Konstant-Kanaldruckkontrolle setzen ' (ein Drucksender wird benötigt). Wenn der 'Umgebungs-Modus festgelegt ' in 'Service-Fenster wird nach 'Home' gesetzt, Geschwindigkeit 0 kann gewählt werden.

### Fördernde Mengeneinstellung

Definiert wie viel die Ventilatorgeschwindigkeiten im Fall vergrößert werden muss.

### Fördernde Dauereinstellung (Minuten)

Definiert die fördernde Zeit.

### Temperaturen

Die Temperatureinstellungen werden hier gemacht.

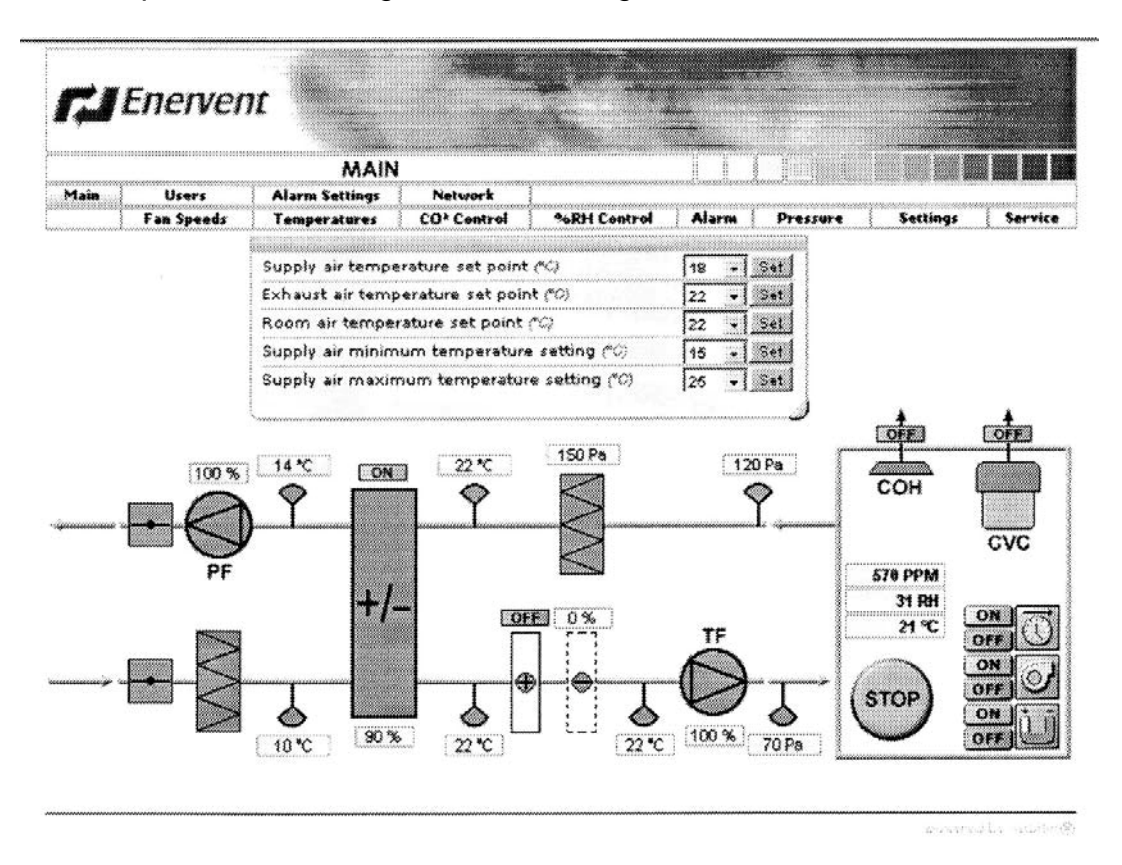

#### Lufttemperatursollwert

Sollwerteinstellung für konstante Zulufttemperaturkontrolle

#### Ablufttemperatursollwert

Sollwerteinstellung für konstante Ablufttemperaturkontrolle

#### Raum-Lufttemperatursollwert

Sollwerteinstellung für konstante Raumlufttemperaturkontrolle

#### Minimale Zulufttemperatureinstellung

minimale Zulufttemperatur im Gerät von konstanter Abluft oder konstanter Raumlufttemperaturregelung.

#### Maximum Zulufttemperatureinstellung

Maximale Zuluft Temperatur im Gerät von konstanter Abluft oder konstanter Raumlufttemperaturregelung.

### **CO2-Kontrolle**

CO<sub>2</sub> (Kohlendioxid) Kontrolleinstellungen werden gemacht hier.

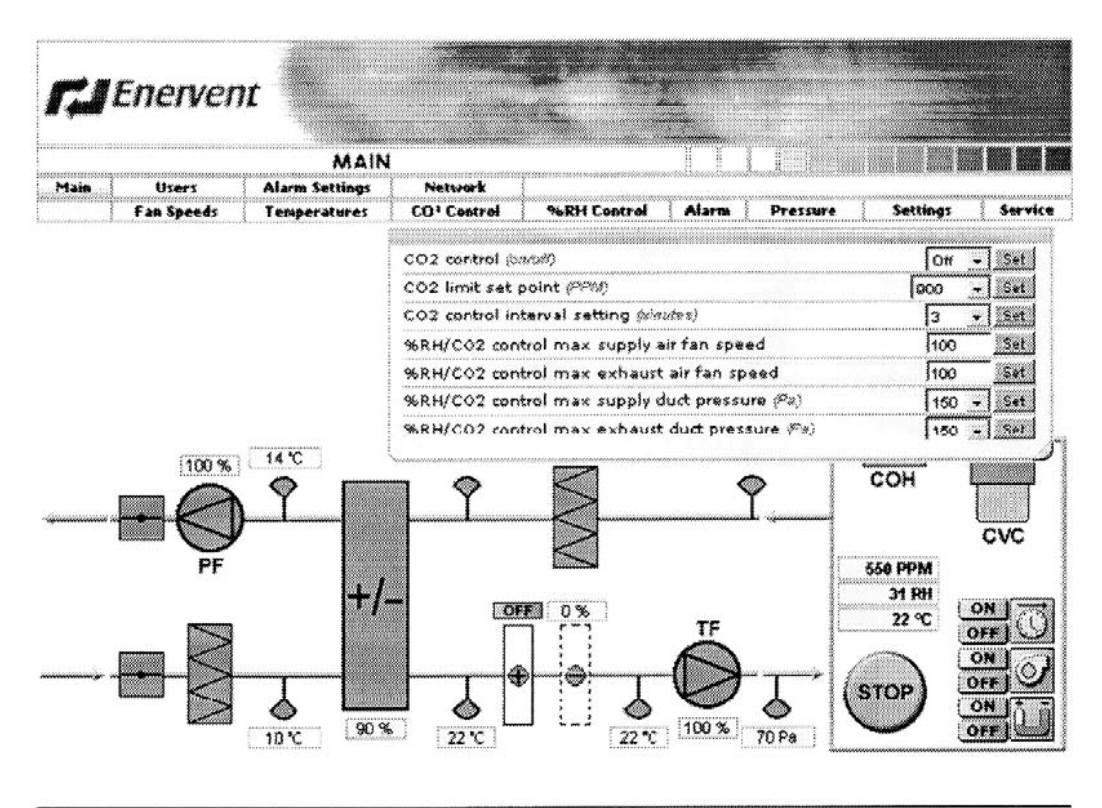

provered by reducional

### CO<sub>2-Kontrolle</sub> (An/Aus)

Wähl darauf, ob CO<sub>2-Kontrolle</sub> erlaubt wird (CO<sub>2-Sender</sub> wird benötigt). Wähl, Außerhalb, ob CO<sub>2-Kontrolle</sub> nicht erlaubt wird.

#### CO<sub>2</sub>-Grenzsollwert (PPM)

Grenzewert CO<sub>2-Kontrolle</sub>. Die Kontrolle wird die Ventilatorgeschwindigkeiten erhöhen, wenn CO<sub>2-Konzentration</sub> über die Grenze größer wird.

#### **CO2-Kontrollabstandseinstellung (Minuten)**

Der Änderungsabstand für den Ventilator, während er fördert.

#### %RH/CO<sub>2-Kontroll-max</sub> Zuluftventilatorgeschwindigkeit

Die größtmögliche Zuluftventilatorgeschwindigkeit, während man fördert.

#### %RH/CO<sub>2-Kontroll-max</sub> Auspuffluftfächergeschwindigkeit

Die größtmögliche Abluftventilatorgeschwindigkeit, während man fördert.

# %RH/CO2 größtmöglichen Versorgungsrohrdruck kontrollieren (Pa)

Der größtmögliche Versorgungsluftkanaldruck, während man fördert.

### %RH/CO2 größtmöglichen Auspuffrohrdruck kontrollieren (Pa)

Seite 17 von 26

### %RH-Kontrolle

%RH (relative Luftfeuchtigkeit) Kontrolleinstellungen werden gemacht hier.

| Main       Users       Alarm Settings       Network         Fan Speeds       Temperatures       CO* Control       %RH control       Alarm       Pressure       Settings         %RH control       Main       Pressure       Settings         %RH control       Main       Pressure       Settings         %RH control       Main       Pressure       Settings         %RH control       Main       Pressure       Settings         %RH control       Main       Main       Pressure       Settings         %RH control       Main       Main       Main       Pressure       Settings         %RH control       Main       Main       Main       Main       Main       Main         %RH/CO2 control       max supply air fan speed       %RH/CO2 control       Max supply duct pres.       %Pain         %RH/CO2 control       max exhaust duct pres.       %Pain       %RH/CO2       COH         %RH/CO2 control       max exhaust duct pres.       %Pain       Main       Main         %RH/CO2 control       max exhaust duct pres.       %Pain       Main       Main         %RH/CO2 control       max exhaust       %RH       Main       Main       Main         %RH/CO2 cont                                                                                                    |               |            |           | -                     |                  |             | nt             | Enerver    | IJ       |
|----------------------------------------------------------------------------------------------------|---------------|------------|-----------|-----------------------|------------------|-------------|----------------|------------|----------|
| Main       Users       Alarm Settings       Network         Fan Speeds       Temperatures       CO* Control       %RH control       Alarm       Pressure       Settings         %RH control       \$%RH control       \$%%RH control       \$%%RH control       \$%%%RH control       \$%%%RH control       \$%%%RH control       \$%%%RH control       \$%%%RH control       \$%%%%RH control       \$%%%%%%%%%%%%%%%%%%%%%%%%%%%%%%%%%%%%                                                                                                    |               |            |           |                       |                  |             | MAIN           |            |          |
| Fan Speeds     Temperatures     CO* Control     Martin     Pressure     Settings       %RH control     (bit/bit)     (bit/bit)<                                                                                                    |               |            | · · · · · |                       |                  | Network     | Alarm Settings | Users      | Main     |
| %RH control (bit(bit))         %RH control (bit(bit))         %RH control interval setting (sinutes))         %RH/CO2 control max supply air fan speed         %RH/CO2 control max supply duct pres. (Pix)         %RH/CO2 control max exhaust duct pres. (Pix)         %RH/CO2 control max exhaust duct pres. (Pix)         %RH/CO2 control                                                                                                    | j Servu       | <b>9</b> 5 | : Setting | Alarm Pressure        | %RH Control      | CO' Centrel | Temperatures   | Fan Speeds |          |
| With Control interval setting (einstee)         %RH control interval setting (einstee)         %RH/CO2 control max supply air fan speed         %RH/CO2 control max exhaust air fan speed         %RH/CO2 control max exhaust duct pres. (Fix)         %RH/CO2 control max exhaust duct pres. (Fix) <td></td> <td>Гон</td> <td></td> <td>\<i>\$</i>1</td> <td>SHRH control in</td> <td></td> <td></td> <td></td> <td></td>                                                                                                    |               | Гон        |           | \ <i>\$</i> 1         | SHRH control in  |             |                |            |          |
| With the period     With the period     Image: Section 1     Image: Section 1                                                                                                    | 0 - 1 ce      | 100        |           | lint /%               | 3684 limit set n |             |                |            |          |
| 100 %     14 °C     ON     22 °C     COH       100 %     14 °C     ON     22 °C     COH       PF     +/-     DEF     0 %     TF                                                                                                    |               | 12         |           | rual setting deiputan | 968H control int |             |                |            |          |
| 100 %     14 °C     ON     22 °C       100 %     14 °C     ON     22 °C       PF     +/-     OFF     0 %       TF     590 PPM       31 RH       21 °C                                                                                                    | 00 84         | 100        | n eneed   | l coast cumplu air fa | SERVICOD contra  |             |                |            |          |
| White Control max supply duct pres.     Paint       100 %     14 °C       PF     +/-       PF     +/-       OFF     0 %       TF     21 °C                                                                                                    | 00 82         | 1100       | an cheed  | il mae achaust air f  | OLD LUCCO make   |             |                |            |          |
| PF<br>+/-<br>DFF<br>0%<br>TF<br>Variable of the state of the state |               | 1.00       | an space  | i max ermali dinte    | OLD LI/COD mark  |             |                |            |          |
| 100 %         14 °C         ON         22 °C         COH           PF         +/-         OFF         0 %         TF         590 PPM           31 RH         21 °C         TF         21 °C         100 %         100 %                                                                                                    |               | 1300       |           | i max suppry duct p   | 200002 contr     |             |                |            |          |
|                                                                                                    | 100 - 1 - 000 | 1100       | bier (    | n max exnaust dun     | 16KH0 CO2 COAG   |             | 11100          |            |          |
| PF +/- 07F 0% TF 590 PPM 31 RH 21 °C                                                                                                    | <b>F</b>      | L          | СОН       | <b>\</b>              |                  |             |                | 100 %      |          |
| PF +/-                                                                                                    |               |            |           |                       |                  |             |                |            |          |
| PF +/- 09FF 0.% TF 31 RH 31 RH 21 °C                                                                                                    | CVC           |            |           |                       | $\triangleright$ |             |                |            |          |
| +/- OFF 0% TF 31 RH 21 °C                                                                                                    |               |            | 590 PPM   |                       |                  |             |                | PF         |          |
| OFF 0% TF 21°C                                                                                                    |               |            | 31 RH     |                       |                  | _           | <b> +/</b> .   |            |          |
|                                                                                                    |               | 4          | 21 °C     | TE                    |                  |             | 1.1            |            |          |
|                                                                                                    |               | 3          |           | Ä                     |                  |             |                |            |          |
|                                                                                                    | OFFIC         | 5          |           |                       | » ;@;            | <b> </b>  € |                |            | uuuige a |
|                                                                                                    | ON T          | Ĩ          | STOP      |                       |                  |             | ~ ~ _          |            |          |
| 10°C 90% 22°C 100% 71Pa                                                                                                    | OFF           | Q          |           | 100 % 71 Pa           | J L-1 22°C       |             | 10 %           |            |          |

powered or onto to 30

#### %RH-Kontrolle (An/Aus)

Wähle ob %RH-Kontrolle erlaubt wird (%RH-Geber wird benötigt). Wähle ob %RH-Kontrolle nicht erlaubt wird.

### %RH-Grenzsollwert (%)

Grenzwert CO<sub>2-Kontrolle</sub>. Die Kontrolle wird Ventilatorgeschwindigkeiten erhöhen, wenn CO<sub>2-Konzentration</sub> über der Grenze größer wird.

### %RH-Kontrollabstandseinstellung (Minuten)

Der Änderungsabstand für den Ventilator, während er fördert.

### %RH/CO<sub>2-Kontroll-max</sub> Zuluftventilatorgeschwindigkeit

Die größtmögliche Zuluftventilatorgeschwindigkeit, während er fördert.

### %RH/CO<sub>2-Kontroll-max</sub> Ablufventilatorgeschwindigkeit

Die größtmögliche Auspuffluftfächergeschwindigkeit, während man fördert.

Seite 18 von 26

### %RH/CO<sub>2</sub> größtmöglichen Versorgungsrohrdruck kontrollieren (Pa)

Der größtmögliche Versorgungsluftkanaldruck, während man fördert.

### %RH/CO<sub>2</sub> größtmöglichen Auspuffrohrdruck kontrollieren (Pa)

Der größtmögliche Auspuffluftkanaldruck, während man fördert.

#### Alarm

Alarme werden im Alarm-Fenster angezeigt. Aktive Alarme lassen Rot aufleuchten.

Alarme können vom Betriebsfeld zurückgesetzt werden.

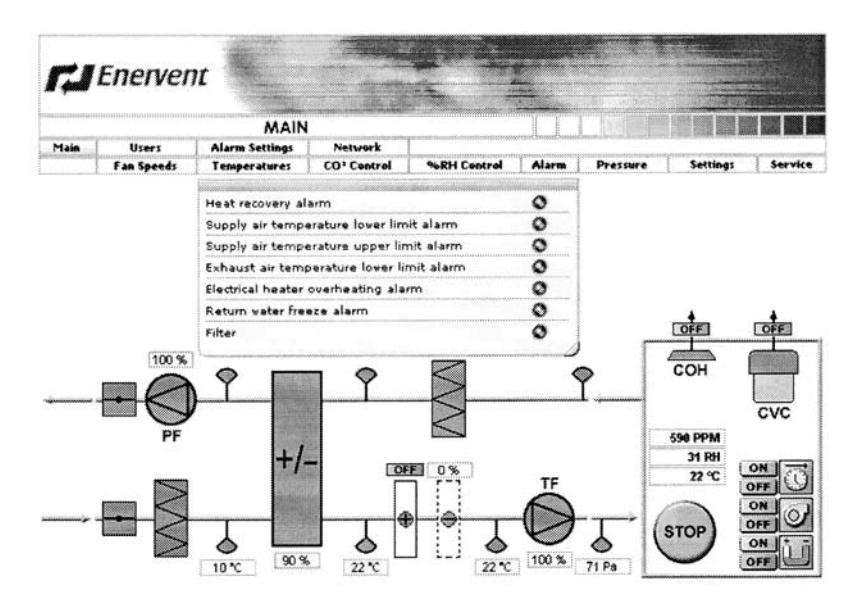

| Wärmerückgewinnungsalarm,               | A-Alarm |
|-----------------------------------------|---------|
| Zulufttemperatur minimal Alarm,         | B-Alarm |
| Zulufttemperatur maximal Alarm,         | B-Alarm |
| Ablufttemperatur minimal Alarm,         | B-Alarm |
| Elektrischer Heizungsüberhitzungsalarm, | A-Alarm |
| Frostschutz Alarm,                      | A-Alarm |
| Filter                                  | B-Alarm |

### Druck

Der Überruck und ständige Druckkonfigurationen werden hier gemacht.

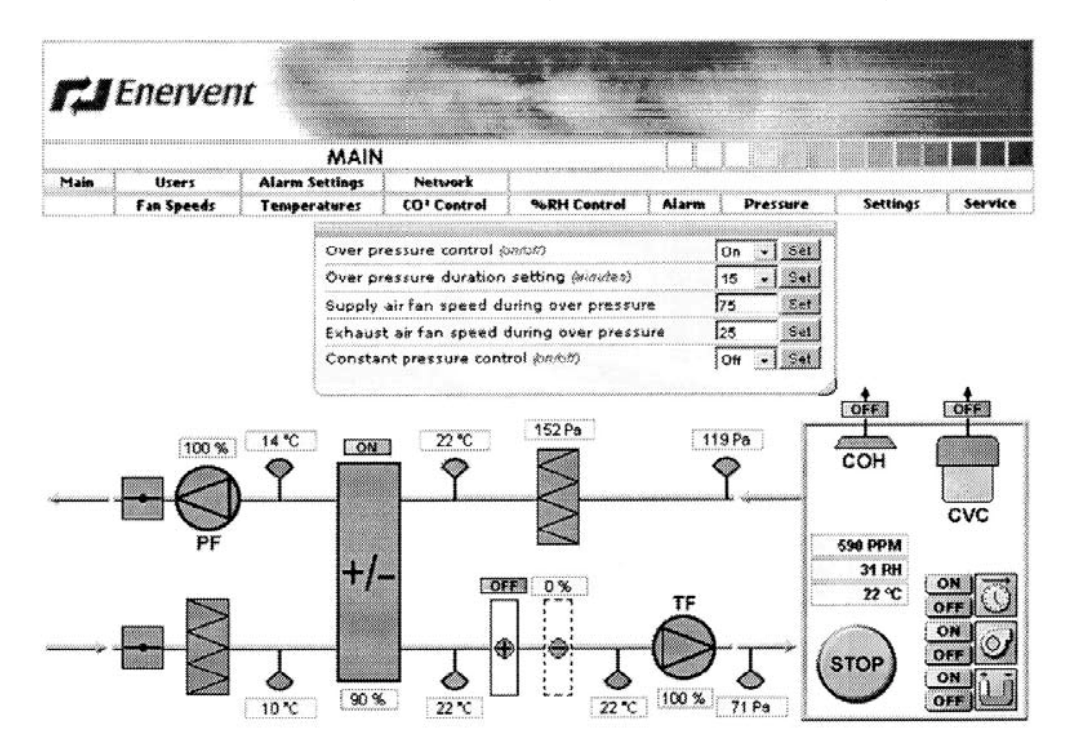

### Überdruckkontrolle (An/Aus)

Wähl 'On', wenn Kontrolle Überdruck erlaubt wird. Wähl 'Off', wenn Kontrolle Überdruck nicht erlaubt wird.

### Über festgelegte Druckdauer (Minuten)

### Zuluftventilatorgeschwindigkeit während Überdruck

### Abluftventilatorgeschwindigkeit während Überdruck

### Ständige Druckkontrolle (An/Aus)

Wähl 'On', wenn die Ventilatorgeschwindigkeiten während des Betriebes der Küchenhaube und/oder des Betriebes des Zentralstaubsaugers erzwungen werden soll.

Wähl 'Off', wenn die Ventilatorgeschwindigkeiten nicht während des Betriebes der Küchenhaube und/oder des Betriebes des Zentralstaubsauger erzwungen werden soll.

### Einstellungen

Wochentag und Stunden/Minuten werden hier eingestellt. Wärmerückgewinnung und Temperaturregelung können auch von Hand ´An´ und ´Aus´ umgeschaltet werden.

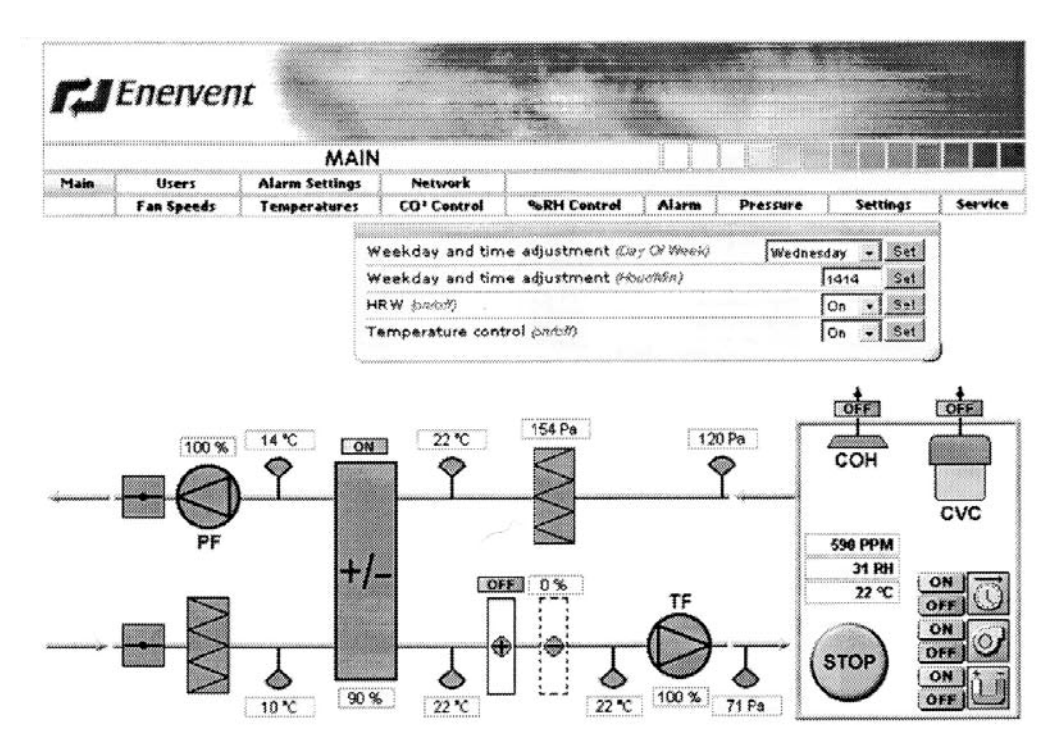

### Wochentag und Zeitpassung (Wochentag)

### Wochentag und Zeit (Std/Min)

### HRW (An/Aus)

Manuelles umschalter der Wärmerückgewinnung Wähl 'On', wenn Wärmerückgewinnung erlaubt wird. Wähl 'Off', wenn Wärmerückgewinnung nicht erlaubt wird.

### Temperaturregelung (An/Aus)

manuelle Temperaturregelung Wähl 'On' wenn nach erhitzten/Kühlung erlaubt wird. Wähl 'Off' wenn nach erhitzten/Kühlung nicht erlaubt wird

### Dienstleistung

Im Servicefenster können Service, Kontroll- und Steuerparameter konfiguriert werden.

Ein Fenster wird geöffnet, wenn der Service gedrückt wird. Gib Servicekennwort 6143 ein. Kennwort kann nicht verändert werden.

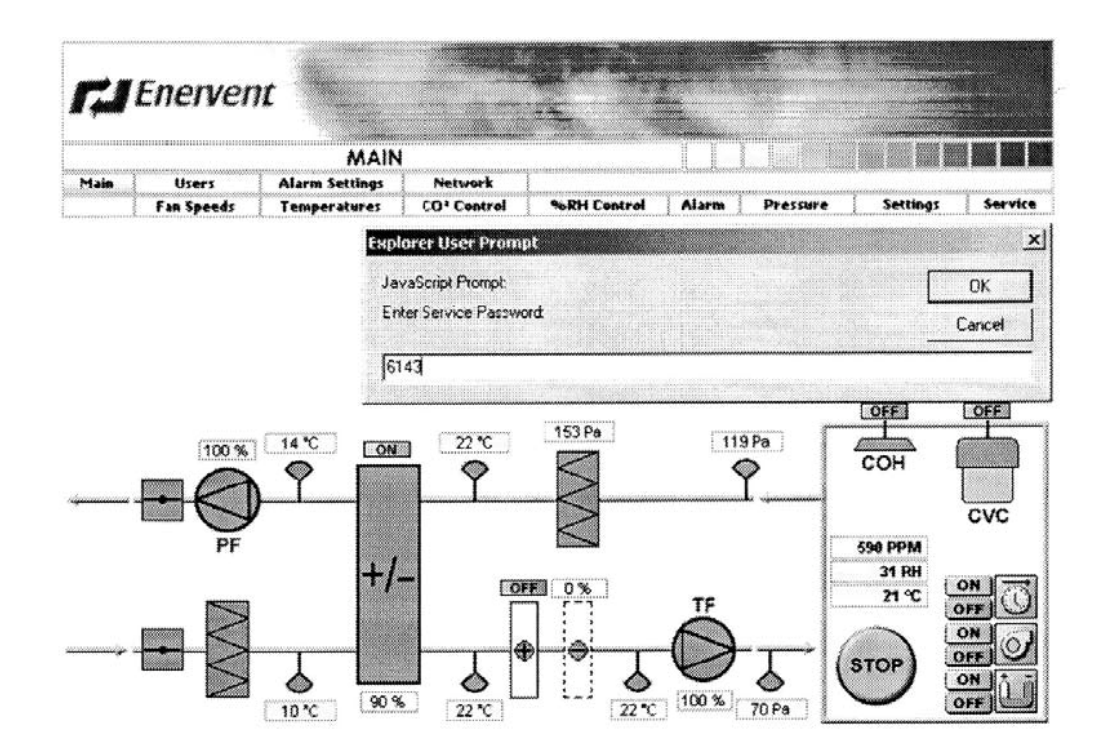

Wenn man einlogt ist, können die Parameter konfigurieren werden.

|                             |                  | MAIN                | 1                              |                                  |                                          |          |       |          |         |       |        |
|-----------------------------|------------------|---------------------|--------------------------------|----------------------------------|------------------------------------------|----------|-------|----------|---------|-------|--------|
| 1ain                        | Users            | Alarm Settings      | Networ                         | k .                              |                                          |          |       |          |         |       |        |
|                             | Fan Speeds       | Temperatures        | i CO' Cent                     | rol                              | %RH (                                    | ontrol   | Alarm | Pressure | Setting | 15    | 261.41 |
| filte                       | er pressure diff | ference alarm limit | t ( <sup>po</sup> u)           | 100 💌                            | Set                                      |          |       |          |         |       |        |
| Supply air cold limit (*0)  |                  |                     |                                | 5 +                              | - Set Supply air hot limit (*C) 35       |          |       |          | 35 🔄    | Set   |        |
| Exhaust air cold limit (*0) |                  |                     |                                | 15 🔻                             | Set HRW summer time limit (**) 10        |          |       |          |         | 10 🔹  | Set    |
| HRW defrost set point (C)   |                  |                     |                                | -8 ·                             | Set MRW defrost hysteres setting (C) 7 • |          |       |          |         | Set   |        |
| Temperature Regulation Mode |                  |                     |                                | Constant Exhaust Air temp. + Set |                                          |          |       |          |         |       |        |
| Cor                         | ntrol mode for   | fans setting        |                                | Constan                          | t Fan Sp                                 | wed.     | -     | 1        |         |       |        |
| Env                         | ironment mod     | e setting           |                                | Home                             | • <u> _Se</u>                            | <u>u</u> |       |          |         |       |        |
| Control for cooling (20/2#) |                  |                     | which an or the second descent | 0# *                             | Set Cascade factor setting [5            |          |       |          | o       | 1 bet |        |
|                             |                  | er<br>7 1           |                                | open                             |                                          | 99 43 LA |       |          |         |       |        |
|                             |                  | , I                 |                                |                                  | <                                        |          |       |          |         | C     | VC     |
|                             | PF               | . 1                 |                                |                                  | S                                        | 8        |       |          | 600 PPM |       |        |
|                             |                  | +/                  |                                | OFF                              | 0%                                       | inc.     |       |          | 31 KH   | ON    |        |
|                             | 155000           |                     |                                |                                  | r-1                                      |          | TF    | J        | 21 %    | OF    | TU T   |

Seite 22 von 26

### Filter Druckunterschiedsalarmgrenze (Pa)

Sobald die Kontrolle eine Woche den Filterdruckabfall mit der Alarmgrenze mit den Ventilatoren auf Höchstgeschwindigkeit vergleicht.

### Zulufttemperatugrenze (°C)

Ablufttemperaturkältegrenze (°C)

### Zulufttemperaturgrenze (°C)

### HRW-Sommerzeitgrenze (°C)

Die Wärmerückgewinnung kann von Hand abgestellt werden, wenn Außenlufttemperatur diese Grenze überschreitet. Die Wärmerückgewinnung wird immer eingeschaltet, wenn die Aussenlufttemperatur unter dieser Grenze ist.

#### HRW Abtausollwert (°C)

Zuluftventilator wird stehen bleiben und fängt an zu laufen, periodisch wenn die Ablufttemperatur unter dem HRW Sollwert ist und die Kontrolle das abtauen erlaubt. Wärmerückgewinnungsfunktion kann abtauen einschalten, wenn der Sollwert in 'Off-Lage' ist.

#### HRW taut Hysteres-Einstellung ab (°C)

Der Zuluftventilator wird starten wenn die Ablufttemperatur gestiegen ist und der Wert von HRW über dem HRW setzenden Sollwert gestiegen ist

#### **Temperatur Regelmodus**

Ständige Zuluft, ständige Abluft oder ständige Raumlufttemperatur.

#### Betriebsart für Ventilatoreinstellung

Drehzahlregelung oder ständige Kanaldruckkontrolle.

#### Umgebungs-Moduseinstellung

Zu Haus oder Büro.

In Heimmodus die Ventilatorprogrammsteuerung zwischen zwei Geschwindigkeiten und HS auf dem Überwachungsdienst liest für über Drucktaste.

In Büro-Modus die Ventilatorprogrammsteuerung ´On´ und ´Off´ und HS auf dem Überwachungsdienst liest für erweiterte Zeittaste.

#### Kontrolle Kühlung (An/Aus)

Wähl 'On', wenn Kühlung erlaubt wird. Wähl 'Off', wenn Kühlung nicht erlaubt wird.

#### Kaskaden-Faktoreneinstellung

Kaskaden-Faktor definiert die Änderung von der Abluft verglichen mit Zulufttemperatur oder Raumlufttemperatur je nach dem Temperaturregulationsmodus.

Seite 23 von 26

Zum Beispiel: konstante Ablufttemperaturkontrolle-Lufttemperaturabnahme um ein Grad fallend. Kaskaden-Faktor ist 5. Dann wird Zulufttemperatur 5 Grad steigen.

# **Fehlerindikation**

### **LED-Indikatoren**

FreeWay NetBiter<sup>™</sup>-Gateway hat vier Indikatoren. Die Beschreibung von den LED's wird unten präsentiert.

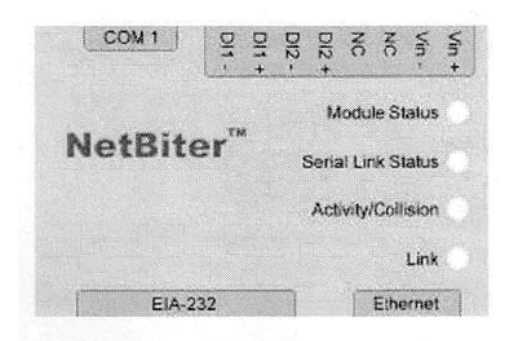

| Name                  | Farbe         | Funktion                       |
|-----------------------|---------------|--------------------------------|
| Modulstatus           | Aus           | No Power                       |
|                       | Grün          | Module läuft im Normalmodus    |
|                       | Orange        | Während des Hochlaufes         |
| Serieller-Link-Status | blinkend Grün | Serielles Datenpaket empfangen |
|                       | blinkend Rot  | Serielles Datenpaket gesendet  |
|                       | Orange        | Während des Hochlaufes         |
|                       |               | Ethernetpaket                  |
| Ethernet              | blinkend Grün | empfangen                      |
| Bestätigung/Kollision | blinkend Rot  | Ethernet Kollision entdeckt    |
| Link                  | Off           | Kein Ethernet vorhanden        |
|                       | Green         | Ethernet 10Mbps                |
|                       | Orange        | Ethernet 100Mbps               |

# **Technische Daten**

### FreeWay NetBiter-Ethernet-Gateway

Ethernet-Verbindung: 10Base-T oder 100Base-TX (IEEE 802.3) RJ-45-Verbinder.

Äußere Abmessungen: 57,5mm x 70 mm x 86 mm

Halter: DIN 35 Schiene (EN 50022)

Schutzgrad: IP20

Gehäusematerial: Graues Plastik, LEXAN 940, selbstverlöschend acc. nach UL94-V0

Temperaturbereich: Betriebs-5...55 °C Lagerung -25...75 °C

Luftfeuchtigkeits-Bereich: 5... 95 % RH, nichtkondensierend

Kontakte:

- 8-poliger Terminal-Block
- EIA-485, 6-polige Stecker RJ12
- Ethernet, 8-polige Stecker RJ45
- EIA-232, 9-poliger DSUB-Stecker

Stromaufnahme: 25mA, 24 V AC vom AC Kontrollblock

Stromversorgung: 9-32 V AC/DC (1.2VA)

General:

 Kompatibel mit EMC-Standards EN 50081-2:1993, EN 61000-6-2:1999